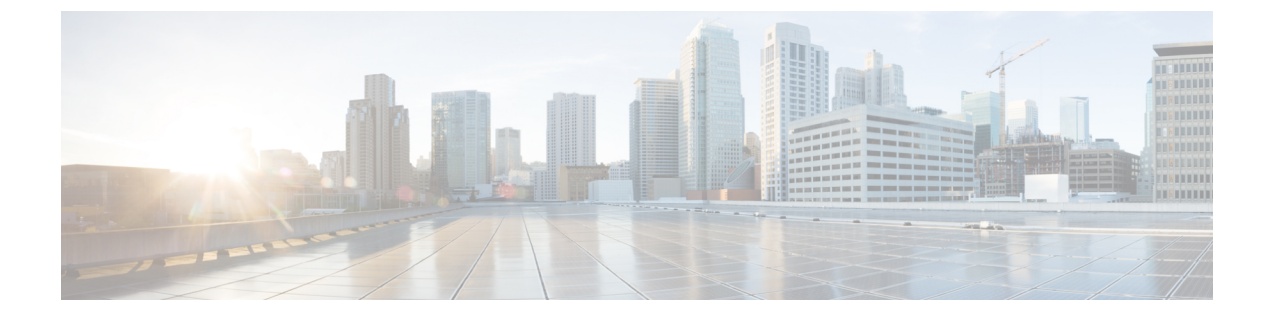

# **FirePOWER 4100/9300**の**ASA**をアップグレード

このドキュメントでは、Firepower 4100/9300 で ASA をアップグレードする方法について説明 します。

- FXOS および ASA スタンドアロン デバイスまたはシャーシ内クラスタのアップグレード (1ページ)
- FXOS および ASA アクティブ/スタンバイ フェールオーバー ペアのアップグレード (7 ページ)
- FXOS および ASA アクティブ/アクティブ フェールオーバー ペアのアップグレード (19 ページ)
- FXOS および ASA シャーシ間クラスタのアップグレード (32 ページ)
- アップグレード進行のモニタ(41ページ)
- •インストールの確認 (42ページ)

# FXOS および ASA スタンドアロン デバイスまたはシャー シ内クラスタのアップグレード

FXOS CLI または Firepower Chassis Manager を使用して、Firepower 9300 上のFXOS およびスタ ンドアロン ASA デバイスまたは ASA シャーシ内クラスタをアップグレードします。

# 以下を使用したFXOSおよびASAスタンドアロンデバイスまたはシャー シ内クラスタのアップグレード Firepower Chassis Manager

アップグレードプロセスは最大 45 分かかることがあります。アップグレード中、トラフィックはデバイスを通過しません。適切なアップグレード活動の計画を行ってください。

始める前に

アップグレードを開始する前に、以下が完了していることを確認します。

- アップグレード先のFXOS およびASA ソフトウェアパッケージをダウンロードします (Cisco.com からのソフトウェアのダウンロードを参照してください)。
- •FXOS と ASA の構成をバックアップします。

#### 手順

- **ステップ1** Firepower Chassis Manager で、**[System]**>**[Updates]**を選択します。 [Available Updates] の画面に、シャーシで使用可能なパッケージのリストが表示されます。
- **ステップ2** 新しい FXOS プラットフォーム バンドルのイメージと ASA ソフトウェア イメージのアップ ロード::
  - (注) FXOS 2.3.1 より前のバージョンにアップグレードする場合、FXOS プラットフォーム バンドル ソフトウェアをアップグレードするまでは、ASA CSP イメージをセキュリ ティアプライアンスにアップロードしないでください。
  - a) [Upload Image] をクリックします。
  - b) [Choose File] をクリックして対象のファイルに移動し、アップロードするイメージを選択 します。
  - c) [Upload] をクリックします。
     選択したイメージがシャーシにアップロードされます。
- **ステップ3** 新しい FXOS プラットフォーム バンドル イメージが正常にアップロードされたら、アップグ レードする FXOS プラットフォーム バンドルの [Upgrade] をクリックします。

システムは、まずインストールするソフトウェアパッケージを確認します。現在インストール されているアプリケーションと指定した FXOS プラットフォーム ソフトウェア パッケージの 間の非互換性を通知します。また既存のセッションを終了することやアップグレードの一部と してシステムをリブートする必要があることが警告されます。ASAバージョンが互換性テーブ ルにアップグレード可能としてリストされている限り、これらの警告を無視できます。

ステップ4 [はい(Yes)]をクリックして、インストールを続行することを確認します。

FXOS がバンドルを解凍し、コンポーネントをアップグレードまたはリロードします。

- **ステップ5** Firepower Chassis Manager は、アップグレード中は使用できません。FXOS CLIを使用してアッ プグレードプロセスをモニタできます(アップグレード進行のモニタ(41ページ)を参照し てください)。
- ステップ6 すべてのコンポーネントが正常にアップグレードされたら、続行する前に、セキュリティモジュール/セキュリティエンジンおよびインストールされているアプリケーションの状態を確認します(インストールの確認(42ページ)を参照してください)。
- **ステップ7** [論理デバイス(Logical Devices)] を選択します。 [Logical Devices] ページに、シャーシに設定された論理デバイスのリストが表示されます。
- ステップ8 アップグレードする各 ASA 論理デバイスごとに、以下を実行います。
  - a) 更新する論理デバイスの [Set Version] アイコンをクリックして、[Update Image Version] ダ イアログボックスを開きます。

- b) [New Version] では、アップグレードしたいソフトウェア バージョンを選択します。
- c) [OK] をクリックします。
- **ステップ9** アップグレードプロセスが完了したら、アプリケーションがオンラインであり、正常にアップ グレードされたことを確認します。
  - a) [論理デバイス (Logical Devices)]を選択します。
  - b) アプリケーションのバージョンと動作ステータスを確認します。

### FXOS CLI を使用した FXOS および ASA スタンドアロン デバイスまたは シャーシ内クラスタのアップグレード

アップグレードプロセスは最大45分かかることがあります。アップグレード中、トラフィックはデバイスを通過しません。適切なアップグレード活動の計画を行ってください。

#### 始める前に

アップグレードを開始する前に、以下が完了していることを確認します。

- アップグレード先のFXOS およびASA ソフトウェアパッケージをダウンロードします (Cisco.com からのソフトウェアのダウンロードを参照してください)。
- •FXOS と ASA の構成をバックアップします。
- シャーシにソフトウェアイメージをダウンロードするために必要な次の情報を収集します。
  - •イメージのコピー元のサーバの IP アドレスおよび認証クレデンシャル。
  - •イメージファイルの完全修飾名。

#### 手順

ステップ1 FXOS CLI に接続します。

- ステップ2 新しいプラットフォーム バンドル イメージをシャーシにダウンロードします。
  - a) ファームウェア モードを開始します。

#### scope firmware

b) FXOS プラットフォーム バンドル ソフトウェア イメージをダウンロードします。
 download image URL

次のいずれかの構文を使用してインポートされるファイルの URL を指定します。

- ftp://username@server/path/image\_name
- **scp**://username@server/path/image\_name

- sftp://username@server/path/image\_name
- tftp://server:port-num/path/image\_name
- c) ダウンロードプロセスをモニタする場合:

scope download-task image\_name

#### show detail

#### 例:

次の例では、SCP プロトコルを使用してイメージをコピーします。

```
Firepower-chassis # scope firmware
Firepower-chassis /firmware # download image
scp://user@192.168.1.1/images/fxos-k9.2.3.1.58.SPA
Firepower-chassis /firmware # scope download-task fxos-k9.2.3.1.58.SPA
Firepower-chassis /firmware/download-task # show detail
Download task:
    File Name: fxos-k9.2.3.1.58.SPA
    Protocol: scp
    Server: 192.168.1.1
    Userid:
    Path:
    Downloaded Image Size (KB): 853688
    State: Downloading
    Current Task: downloading image fxos-k9.2.3.1.58.SPA from
192.168.1.1(FSM-STAGE:sam:dme:FirmwareDownloaderDownload:Local)
```

- **ステップ3**新しいFXOSプラットフォームバンドルのイメージが正常にダウンロードされたら、FXOSバ ンドルをアップグレードします。
  - a) 必要に応じて、ファームウェア モードに戻ります。

#### up

b) インストールする FXOS プラットフォーム バンドルのバージョン番号をメモします。

#### show package

c) auto-install モードにします。

#### scope auto-install

d) FXOS プラットフォーム バンドルをインストールします。

#### install platform platform-vers version\_number

version\_numberは、インストールするFXOSプラットフォームバンドルのバージョン番号です(たとえば、2.3(1.58))。

e) システムは、まずインストールするソフトウェアパッケージを確認します。現在インストールされているアプリケーションと指定したFXOSプラットフォームソフトウェアパッケージの間の非互換性を通知します。また既存のセッションを終了することやアップグレードの一部としてシステムをリブートする必要があることが警告されます。ASAバージョンが互換性テーブルにアップグレード可能としてリストされている限り、これらの警告を無視できます。

yes を入力して、検証に進むことを確認します。

f) インストールの続行を確定するには yes を、インストールをキャンセルするには no を入力 します。

FXOS がバンドルを解凍し、コンポーネントをアップグレードまたはリロードします。

- g) アップグレードプロセスをモニタするには、アップグレード進行のモニタ (41ページ) を参照してください。
- ステップ4 すべてのコンポーネントが正常にアップグレードされたら、続行する前に、セキュリティモジュール/セキュリティエンジンおよびインストールされているアプリケーションの状態を確認します(インストールの確認(42ページ)を参照してください)。
- **ステップ5** シャーシに新しい ASA ソフトウェア イメージをダウンロードします。
  - a) セキュリティ サービス モードを開始します。

#### top

scope ssa

b) アプリケーション ソフトウェア モードを開始します。

#### scope app-software

c) 論理デバイス ソフトウェア イメージをダウンロードします。

#### download image URL

次のいずれかの構文を使用してインポートされるファイルの URL を指定します。

- ftp://username@server/path
- scp://username@server/path
- sftp://username@server/path
- tftp://server:port-num/path
- d) ダウンロードプロセスをモニタする場合:

#### show download-task

e) ダウンロードしたアプリケーションを表示する場合:

#### up

#### show app

ダウンロードしたソフトウェアパッケージの ASA のバージョンをメモします。後の手順 でアプリケーションを有効にするために、正確なバージョン文字列を使用する必要があり ます。

#### 例:

次の例では、SCP プロトコルを使用してイメージをコピーします。

```
Firepower-chassis # scope ssa
Firepower-chassis /ssa # scope app-software
```

| <pre>Firepower-chassis /ssa/app-software # download image scp://user@192.168.1.1/images/cisco-asa.9.4.1.65.csp Firepower-chassis /ssa/app-software # show download-task</pre> |                      |                         |                  |                            |            |       |  |  |  |
|----------------------------------------------------------------------------------------------------|----------------------|-------------------------|------------------|----------------------------|------------|-------|--|--|--|
| Downloads for Application Software:<br>File Name Protocol Server Userid Stat                                                                                                  |                      |                         |                  |                            |            |       |  |  |  |
| cisco-asa.9.4.1.65.csp Scp 192.168.1.1 user<br>Downloaded                                                                                                    |                      |                         |                  |                            |            |       |  |  |  |
| Firepower-cha:                                                                                                    | ssis /ssa/ap         | op-software # <b>up</b> |                  |                            |            |       |  |  |  |
| Firepower-chassis /ssa # <b>show app</b>                                                                                                    |                      |                         |                  |                            |            |       |  |  |  |
| Application:<br>Name                                                                                                    | Version              | Description Autho       | r Deploy Type    | CSP Type                   | Is Default | : App |  |  |  |
| asa<br>asa                                                                                                    | 9.4.1.41<br>9.4.1.65 | N/A<br>N/A              | Native<br>Native | Application<br>Application | No<br>Yes  |       |  |  |  |

ステップ6 アップグレードする各 ASA 論理デバイスごとに、以下を実行います。

a) セキュリティ サービス モードを開始します。

top

scope ssa

b) スコープを更新するセキュリティモジュールに設定します。

scope slotslot\_number

c) スコープを更新する ASA アプリケーションに設定します。

FXOS 2.3.1 以前: scope app-instance asa

FXOS 2.4.1 以降: scope app-instance asa instance\_name

- d) スタートアップ バージョンを新しい ASA ソフトウェアのバージョンに設定します。
   set startup-version version\_number
- ステップ1 設定をコミットします。

#### commit-buffer

トランザクションをシステムの設定にコミットします。アプリケーションイメージが更新され、アプリケーションが再起動します。

**ステップ8** セキュリティモジュール/セキュリティエンジンおよびインストールされているアプリケーションの状態を確認するには、インストールの確認 (42 ページ) を参照してください。

# FXOS および ASA アクティブ/スタンバイ フェールオー バー ペアのアップグレード

FXOS CLI または Firepower Chassis Manager を使用して、FXOS および ASA アクティブ/スタン バイ フェールオーバー ペアをアップグレードします。

## Firepower Chassis Manager を使用した FXOS および ASA アクティブ/ス タンバイ フェールオーバー ペアのアップグレード

アップグレードプロセスはシャーシごとに最大 45 分かかることがあります。適切なアップグレード活動の計画を行ってください。

#### 始める前に

アップグレードを開始する前に、以下が完了していることを確認します。

- アクティブになっているユニットとスタンバイになっているユニットを確認する必要があ ります。ASDMをアクティブなASAのIPアドレスに接続します。アクティブ装置は、常 にアクティブなIPアドレスを保有しています。次に、[モニタリング(Monitoring)]>[プ ロパティ(Properties)]>[フェールオーバー(Failover)]>[ステータス(Status)]の順 に選択して、このユニットの優先順位(プライマリまたはセカンダリ)を表示し、接続先 のユニットを確認できるようにします。
- アップグレード先のFXOS およびASA ソフトウェアパッケージをダウンロードします (Cisco.com からのソフトウェアのダウンロードを参照してください)。
- •FXOS と ASA の構成をバックアップします。

#### 手順

- ステップ1 スタンバイ ASA 論理デバイスが含まれている Firepower セキュリティ アプライアンスでは、 新しいFXOSプラットフォームバンドルイメージと ASA ソフトウェアイメージをアップロー ドします:
  - (注) FXOS 2.3.1 より前のバージョンにアップグレードする場合、FXOS プラットフォーム バンドル ソフトウェアをアップグレードするまでは、ASA CSP イメージをセキュリ ティアプライアンスにアップロードしないでください。
  - a) Firepower Chassis Manager で、[システム (System)]>[更新 (Updates)] を選択します。 [Available Updates]の画面に、シャーシで使用可能なパッケージのリストが表示されます。
  - b) [Upload Image] をクリックします。
  - c) [Choose File] をクリックして対象のファイルに移動し、アップロードするイメージを選択 します。

- d) [Upload] をクリックします。 選択したイメージがシャーシにアップロードされます。
- ステップ2 新しい FXOS プラットフォーム バンドル イメージが正常にアップロードされた後に、スタン バイ ASA 論理デバイスが含まれている Firepower セキュリティ アプライアンスの FXOS バン ドルをアップグレードします。
  - a) アップグレードする FXOS プラットフォーム バンドルの [Upgrade] アイコンをクリックします。

システムは、まずインストールするソフトウェアパッケージを確認します。現在インス トールされているアプリケーションと指定したFXOSプラットフォームソフトウェアパッ ケージの間の非互換性を通知します。また既存のセッションを終了することやアップグ レードの一部としてシステムをリブートする必要があることが警告されます。ASA バー ジョンが互換性テーブルにアップグレード可能としてリストされている限り、これらの警 告を無視できます。

- b) [はい(Yes)] をクリックして、インストールを続行することを確認します。
   FXOS がバンドルを解凍し、コンポーネントをアップグレードまたはリロードします。
- ステップ3 Firepower Chassis Manager は、アップグレード中は使用できません。FXOS CLI を使用してアッ プグレードプロセスをモニタできます(アップグレード進行のモニタ (41 ページ) を参照し てください)。
- ステップ4 すべてのコンポーネントが正常にアップグレードされたら、続行する前に、セキュリティモジュール/セキュリティエンジンおよびインストールされているアプリケーションの状態を確認します(インストールの確認(42ページ)を参照してください)。
- **ステップ5** ASA 論理デバイス イメージのアップグレード:
  - a) [Logical Devices] を選択して [Logical Devices] ページを開きます。 [Logical Devices] ページに、シャーシに設定された論理デバイスのリストが表示されます。
  - b) 更新する論理デバイスの [Set Version] アイコンをクリックして、[Update Image Version] ダ イアログボックスを開きます。
  - c) [New Version] では、更新後のソフトウェア バージョンを選択します。
  - d) [OK] をクリックします。
- **ステップ6** アップグレードプロセスが完了したら、アプリケーションがオンラインであり、正常にアップ グレードされたことを確認します。
  - a) [論理デバイス(Logical Devices)]を選択します。
  - b) アプリケーションのバージョンと動作ステータスを確認します。
- **ステップ1** アップグレードしたユニットをアクティブユニットにして、アップグレード済みのユニットに トラフィックが流れるようにします。
  - a) スタンバイ ASA IP アドレスに接続して、スタンバイ装置で ASDM を起動します。
  - b) [モニタリング(Monitoring)]>[プロパティ(Properties)]>[フェールオーバー (Failover)]>[ステータス(Status)]の順に選択し、[アクティブにする(Make Active)]
     をクリックして、スタンバイ装置を強制的にアクティブにします。

- ステップ8 新しいスタンバイ ASA 論理デバイスが含まれている Firepower セキュリティ アプライアンス では、新しいFXOSプラットフォームバンドルイメージと ASA ソフトウェアイメージをアッ プロードします:
  - (注) FXOS 2.3.1 より前のバージョンにアップグレードする場合、FXOS プラットフォーム バンドル ソフトウェアをアップグレードするまでは、ASA CSP イメージをセキュリ ティアプライアンスにアップロードしないでください。
  - a) Firepower Chassis Manager で、[システム (System)]>[更新 (Updates)]を選択します。 [Available Updates]の画面に、シャーシで使用可能なパッケージのリストが表示されます。
  - b) [Upload Image] をクリックします。
  - c) [Choose File] をクリックして対象のファイルに移動し、アップロードするイメージを選択 します。
  - d) [Upload] をクリックします。 選択したイメージがシャーシにアップロードされます。
- ステップ9 新しい FXOS プラットフォーム バンドル イメージが正常にアップロードされた後に、新しい スタンバイ ASA 論理デバイスが含まれている Firepower セキュリティ アプライアンスの FXOS バンドルをアップグレードします。
  - a) アップグレードする FXOS プラットフォーム バンドルの [Upgrade] アイコンをクリックします。

システムは、まずインストールするソフトウェアパッケージを確認します。現在インス トールされているアプリケーションと指定したFXOSプラットフォームソフトウェアパッ ケージの間の非互換性を通知します。また既存のセッションを終了することやアップグ レードの一部としてシステムをリブートする必要があることが警告されます。ASA バー ジョンが互換性テーブルにアップグレード可能としてリストされている限り、これらの警 告を無視できます。

- b) [はい(Yes)] をクリックして、インストールを続行することを確認します。
   FXOS がバンドルを解凍し、コンポーネントをアップグレードまたはリロードします。
- ステップ10 Firepower Chassis Manager は、アップグレード中は使用できません。FXOS CLI を使用してアッ プグレードプロセスをモニタできます(アップグレード進行のモニタ(41ページ)を参照し てください)。
- ステップ11 すべてのコンポーネントが正常にアップグレードされたら、続行する前に、セキュリティモジュール/セキュリティエンジンおよびインストールされているアプリケーションの状態を確認します(インストールの確認(42ページ)を参照してください)。
- **ステップ12** ASA 論理デバイス イメージのアップグレード:
  - a) [論理デバイス(Logical Devices)]を選択します。
     [Logical Devices]ページに、シャーシに設定された論理デバイスのリストが表示されます。
     論理デバイスが設定されていない場合は、これを通知するメッセージが代わりに表示されます。
  - b) 更新する論理デバイスの [Set Version] アイコンをクリックして、[Update Image Version] ダ イアログボックスを開きます。
  - c) [New Version] では、更新後のソフトウェア バージョンを選択します。

- d) [OK] をクリックします。
- **ステップ13** アップグレードプロセスが完了したら、アプリケーションがオンラインであり、正常にアップ グレードされたことを確認します。
  - a) [論理デバイス(Logical Devices)]を選択します。
  - b) アプリケーションのバージョンと動作ステータスを確認します。
- **ステップ14** (オプション) アップグレードしたユニットを、アップグレード前のようにアクティブユニットにします。
  - a) スタンバイ ASA IP アドレスに接続して、スタンバイ装置で ASDM を起動します。
  - b) [モニタリング (Monitoring)]>[プロパティ (Properties)]>[フェールオーバー (Failover)]>[ステータス (Status)]の順に選択し、[アクティブにする (Make Active)]
     をクリックして、スタンバイ装置を強制的にアクティブにします。

## FXOS CLI を使用した FXOS および ASA アクティブ/スタンバイ フェール オーバー ペアのアップグレード

アップグレードプロセスはシャーシごとに最大 45 分かかることがあります。適切なアップグレード活動の計画を行ってください。

#### 始める前に

アップグレードを開始する前に、以下が完了していることを確認します。

- ・どのユニットがアクティブでどのユニットがスタンバイかを特定する必要があります。
   Firepower セキュリティアプライアンスで ASA コンソールに接続し、show failover コマンドを入力してユニットのアクティブ/スタンバイ状態を表示します。
- アップグレード先の FXOS および ASA ソフトウェア パッケージをダウンロードします (Cisco.com からのソフトウェアのダウンロードを参照してください)。
- FXOS と ASA の構成をバックアップします。
- シャーシにソフトウェアイメージをダウンロードするために必要な次の情報を収集します。
  - イメージのコピー元のサーバの IP アドレスおよび認証クレデンシャル。
  - •イメージファイルの完全修飾名。

#### 手順

ステップ1 スタンバイ ASA 論理デバイスが含まれている Firepower セキュリティ アプライアンスでは、 新しい FXOS プラットフォーム バンドル イメージとをアップロードします:

- a) FXOS CLI に接続します。
- b) ファームウェア モードを開始します。

scope firmware

c) FXOS プラットフォーム バンドル ソフトウェア イメージをダウンロードします。

download image URL

次のいずれかの構文を使用してインポートされるファイルの URL を指定します。

- ftp://username@server/path/image\_name
- scp://username@server/path/image\_name
- sftp://username@server/path/image\_name
- tftp://server:port-num/path/image\_name
- d) ダウンロードプロセスをモニタする場合:

scope download-task image\_name

show detail

#### 例:

次の例では、SCP プロトコルを使用してイメージをコピーします。

```
Firepower-chassis # scope firmware
Firepower-chassis /firmware # download image
scp://user@192.168.1.1/images/fxos-k9.2.3.1.58.SPA
Firepower-chassis /firmware # scope download-task fxos-k9.2.3.1.58.SPA
Firepower-chassis /firmware/download-task # show detail
Download task:
    File Name: fxos-k9.2.3.1.58.SPA
    Protocol: scp
    Server: 192.168.1.1
    Userid:
    Path:
    Downloaded Image Size (KB): 853688
    State: Downloading
    Current Task: downloading image fxos-k9.2.3.1.58.SPA from
192.168.1.1(FSM-STAGE:sam:dme:FirmwareDownloaderDownload:Local)
```

- **ステップ2**新しいFXOSプラットフォームバンドルのイメージが正常にダウンロードされたら、FXOSバ ンドルをアップグレードします。
  - a) 必要に応じて、ファームウェア モードに戻ります。

up

b) インストールする FXOS プラットフォーム バンドルのバージョン番号をメモします。 show package

c) auto-install モードにします。

scope auto-install

d) FXOS プラットフォーム バンドルをインストールします。

#### install platform platform-vers version\_number

version\_numberは、インストールするFXOSプラットフォームバンドルのバージョン番号です(たとえば、2.3(1.58))。

e) システムは、まずインストールするソフトウェアパッケージを確認します。現在インストールされているアプリケーションと指定したFXOSプラットフォームソフトウェアパッケージの間の非互換性を通知します。また既存のセッションを終了することやアップグレードの一部としてシステムをリブートする必要があることが警告されます。ASA バージョンが互換性テーブルにアップグレード可能としてリストされている限り、これらの警告を無視できます。

yes を入力して、検証に進むことを確認します。

f) インストールの続行を確定するにはyesを、インストールをキャンセルするにはnoを入力 します。

FXOS がバンドルを解凍し、コンポーネントをアップグレードまたはリロードします。

- g) アップグレードプロセスをモニタするには、アップグレード進行のモニタ(41ページ) を参照してください。
- ステップ3 すべてのコンポーネントが正常にアップグレードされたら、続行する前に、セキュリティモジュール/セキュリティエンジンおよびインストールされているアプリケーションの状態を確認します(インストールの確認(42ページ)を参照してください)。
- **ステップ4** シャーシに新しい ASA ソフトウェア イメージをダウンロードします。
  - a) セキュリティ サービス モードを開始します。

top

#### scope ssa

b) アプリケーション ソフトウェア モードを開始します。

#### scope app-software

c) 論理デバイス ソフトウェア イメージをダウンロードします。

#### download image URL

次のいずれかの構文を使用してインポートされるファイルの URL を指定します。

- **ftp**://username@server/path
- scp://username@server/path
- sftp://username@server/path
- tftp://server:port-num/path
- d) ダウンロードプロセスをモニタする場合:

#### show download-task

e) ダウンロードしたアプリケーションを表示する場合:

up

#### show app

ダウンロードしたソフトウェアパッケージの ASA のバージョンをメモします。後の手順 でアプリケーションを有効にするために、正確なバージョン文字列を使用する必要があり ます。

#### 例:

次の例では、SCP プロトコルを使用してイメージをコピーします。

```
Firepower-chassis # scope ssa
Firepower-chassis /ssa # scope app-software
Firepower-chassis /ssa/app-software # download image
scp://user@192.168.1.1/images/cisco-asa.9.4.1.65.csp
Firepower-chassis /ssa/app-software # show download-task
```

| Dowi | nloads for A<br>File Name                       | Application  | Software  | Prot | tocol  | Ser | ver    |      |      | Userid  |    |         | State |
|------|-------------------------------------------------|--------------|-----------|------|--------|-----|--------|------|------|---------|----|---------|-------|
| Dowi | cisco-asa.<br>nloaded                           | 9.4.1.65.cs  | p         | Scp  | )      | 192 | .168.1 | .1   |      | user    |    |         |       |
| Fire | Firepower-chassis /ssa/app-software # <b>up</b> |              |           |      |        |     |        |      |      |         |    |         |       |
| Fire | epower-chas:                                    | sis /ssa # : | show app  |      |        |     |        |      |      |         |    |         |       |
| App: | lication:<br>Name                               | Version      | Descript. | ion  | Author |     | Deploy | Туре | CSP  | Туре    | Is | Default | : App |
|      | asa                                             | 9.4.1.41     | N/A       |      |        |     | Native |      | Appl | ication | No |         |       |

Native

Application Yes

**ステップ5** ASA 論理デバイス イメージのアップグレード:

a) セキュリティ サービス モードを開始します。

9.4.1.65 N/A

top

asa

scope ssa

- b) スコープを更新するセキュリティモジュールに設定します。
   scope slotslot\_number
- c) スコープを更新する ASA アプリケーションに設定します。

FXOS 2.3.1 以前: scope app-instance asa

FXOS 2.4.1 以降: scope app-instance asa instance\_name

d) スタートアップバージョンを更新するバージョンに設定します。

set startup-version version\_number

e) 設定をコミットします。

commit-buffer

トランザクションをシステムの設定にコミットします。アプリケーションイメージが更新 され、アプリケーションが再起動します。

- **ステップ6** セキュリティモジュール/セキュリティエンジンおよびインストールされているアプリケー ションの状態を確認するには、インストールの確認 (42ページ) を参照してください。
- **ステップ7** アップグレードしたユニットをアクティブユニットにして、アップグレード済みのユニットに トラフィックが流れるようにします。
  - a) スタンバイ ASA 論理デバイスが含まれる Firepower セキュリティアプライアンスで、コン ソール接続または Telnet 接続を使用してモジュール CLI に接続します。

connect module slot\_number { console | telnet }

複数のセキュリティ モジュールをサポートしないデバイスのセキュリティ エンジンに接 続するには、*slot\_number* として1を使用します。

例:

```
Firepower# connect module 1 console
Telnet escape character is '~'.
Trying 127.5.1.1...
Connected to 127.5.1.1.
Escape character is '~'.
```

CISCO Serial Over LAN: Close Network Connection to Exit

Firepower-module1>

b) アプリケーションのコンソールに接続します。

connect asa

例:

```
Firepower-module1> connect asa
Connecting to asa(asal) console... hit Ctrl + A + D to return to bootCLI
[...]
asa>
```

c) この装置をアクティブにします。

failover active

d) 設定を保存します。

write memory

e) ユニットがアクティブであることを確認します。

show failover

ステップ8 アプリケーション コンソールを終了して FXOS モジュール CLI に移動します。 Ctrl-a, d と入力します。 ステップ9 FXOS CLI のスーパバイザレベルに戻ります。

#### コンソールを終了します。

- a) ~ と入力
   Telnet アプリケーションに切り替わります。
- b) Telnet アプリケーションを終了するには、次を入力します。 telnet>quit

#### Telnet セッションを終了します。

- a) Ctrl-],.と入力
- **ステップ10** 新しいスタンバイ ASA 論理デバイスが含まれている Firepower セキュリティ アプライアンス では、新しい FXOS プラットフォーム バンドル イメージとをアップロードします:
  - a) FXOS CLI に接続します。
  - b) ファームウェア モードを開始します。

#### scope firmware

c) FXOS プラットフォーム バンドル ソフトウェア イメージをダウンロードします。
 download image URL

次のいずれかの構文を使用してインポートされるファイルの URL を指定します。

- ftp://username@server/path/image\_name
- **scp**://username@server/path/image\_name
- sftp://username@server/path/image\_name
- tftp://server:port-num/path/image\_name
- d) ダウンロードプロセスをモニタする場合:

scope download-task image\_name

#### show detail

#### 例:

```
次の例では、SCP プロトコルを使用してイメージをコピーします。
```

```
Firepower-chassis # scope firmware
Firepower-chassis /firmware # download image
scp://user@192.168.1.1/images/fxos-k9.2.3.1.58.SPA
Firepower-chassis /firmware # scope download-task fxos-k9.2.3.1.58.SPA
Firepower-chassis /firmware/download-task # show detail
Download task:
    File Name: fxos-k9.2.3.1.58.SPA
    Protocol: scp
    Server: 192.168.1.1
    Userid:
    Path:
    Downloaded Image Size (KB): 853688
    State: Downloading
```

Current Task: downloading image fxos-k9.2.3.1.58.SPA from 192.168.1.1(FSM-STAGE:sam:dme:FirmwareDownloaderDownload:Local)

- **ステップ11** 新しいFXOS プラットフォームバンドルのイメージが正常にダウンロードされたら、FXOSバ ンドルをアップグレードします。
  - a) 必要に応じて、ファームウェアモードに戻ります。

up

- b) インストールする FXOS プラットフォーム バンドルのバージョン番号をメモします。 show package
- c) auto-install モードにします。

scope auto-install

d) FXOS プラットフォーム バンドルをインストールします。

install platform platform-vers version\_number

version\_numberは、インストールする FXOS プラットフォーム バンドルのバージョン番号です(たとえば、2.3(1.58))。

e) システムは、まずインストールするソフトウェアパッケージを確認します。現在インストールされているアプリケーションと指定したFXOSプラットフォームソフトウェアパッケージの間の非互換性を通知します。また既存のセッションを終了することやアップグレードの一部としてシステムをリブートする必要があることが警告されます。ASA バージョンが互換性テーブルにアップグレード可能としてリストされている限り、これらの警告を無視できます。

yes を入力して、検証に進むことを確認します。

f) インストールの続行を確定するには**yes**を、インストールをキャンセルするには**no**を入力 します。

FXOS がバンドルを解凍し、コンポーネントをアップグレードまたはリロードします。

- g) アップグレードプロセスをモニタするには、アップグレード進行のモニタ(41ページ) を参照してください。
- ステップ12 すべてのコンポーネントが正常にアップグレードされたら、続行する前に、セキュリティモジュール/セキュリティエンジンおよびインストールされているアプリケーションの状態を確認します(インストールの確認(42ページ)を参照してください)。
- **ステップ13** シャーシに新しい ASA ソフトウェア イメージをダウンロードします。
  - a) セキュリティ サービス モードを開始します。

top

scope ssa

b) アプリケーション ソフトウェア モードを開始します。

scope app-software

c) 論理デバイス ソフトウェア イメージをダウンロードします。

#### download image URL

次のいずれかの構文を使用してインポートされるファイルの URL を指定します。

- ftp://username@server/path
- scp://username@server/path
- sftp://username@server/path
- tftp://server:port-num/path
- d) ダウンロードプロセスをモニタする場合:

#### show download-task

e) ダウンロードしたアプリケーションを表示する場合:

#### up

#### show app

ダウンロードしたソフトウェアパッケージの ASA のバージョンをメモします。後の手順 でアプリケーションを有効にするために、正確なバージョン文字列を使用する必要があり ます。

#### 例:

次の例では、SCP プロトコルを使用してイメージをコピーします。

```
Firepower-chassis # scope ssa
Firepower-chassis /ssa # scope app-software
Firepower-chassis /ssa/app-software # download image
scp://user@192.168.1.1/images/cisco-asa.9.4.1.65.csp
Firepower-chassis /ssa/app-software # show download-task
Downloads for Application Software:
   File Name
                           Protocol Server
                                                    Userid
                                                                 State
   _____
   cisco-asa.9.4.1.65.csp
                           Scp
                                   192.168.1.1
                                                     user
Downloaded
Firepower-chassis /ssa/app-software # up
Firepower-chassis /ssa # show app
Application:
           Version Description Author Deploy Type CSP Type Is Default App
   Name
   _____
              ____ _____
                                      Native Application No
   asa
           9.4.1.41
                    N/A
           9.4.1.65
                                      Native
   asa
                    N/A
                                               Application Yes
```

#### ステップ14 ASA 論理デバイス イメージのアップグレード:

a) セキュリティ サービス モードを開始します。

top

#### scope ssa

- b) スコープを更新するセキュリティモジュールに設定します。
   scope slotslot\_number
- c) スコープを更新する ASA アプリケーションに設定します。

FXOS 2.3.1 以前: scope app-instance asa

FXOS 2.4.1 以降: scope app-instance asa instance\_name

d) スタートアップバージョンを更新するバージョンに設定します。

set startup-version version\_number

e) 設定をコミットします。

#### commit-buffer

トランザクションをシステムの設定にコミットします。アプリケーションイメージが更新 され、アプリケーションが再起動します。

- **ステップ15** セキュリティモジュール/セキュリティエンジンおよびインストールされているアプリケーションの状態を確認するには、インストールの確認(42ページ)を参照してください。
- **ステップ16** (オプション) アップグレードしたユニットを、アップグレード前のようにアクティブユニットにします。
  - a) スタンバイ ASA 論理デバイスが含まれる Firepower セキュリティアプライアンスで、コン ソール接続または Telnet 接続を使用してモジュール CLI に接続します。

connect module slot\_number { console | telnet }

複数のセキュリティ モジュールをサポートしないデバイスのセキュリティ エンジンに接 続するには、*slot\_number* として1を使用します。

例:

```
Firepower# connect module 1 console
Telnet escape character is '~'.
Trying 127.5.1.1...
Connected to 127.5.1.1.
Escape character is '~'.
```

CISCO Serial Over LAN: Close Network Connection to Exit

Firepower-module1>

b) アプリケーションのコンソールに接続します。

connect asa

例:

```
Firepower-module1> connect asa
Connecting to asa(asal) console... hit Ctrl + A + D to return to bootCLI
[...]
```

asa>

c) この装置をアクティブにします。

failover active

d) 設定を保存します。

write memory

e) ユニットがアクティブであることを確認します。

show failover

# FXOS および ASA アクティブ/アクティブ フェールオー バー ペアのアップグレード

FXOS CLI または Firepower Chassis Manager を使用して、FXOS および ASA アクティブ/アク ティブ フェールオーバー ペアをアップグレードします。

## Firepower Chassis Manager を使用した FXOS および ASA アクティブ/ア クティブ フェールオーバー ペアのアップグレード

アップグレードプロセスはシャーシごとに最大 45 分かかることがあります。適切なアップグレード活動の計画を行ってください。

#### 始める前に

アップグレードを開始する前に、以下が完了していることを確認します。

- ・どのユニットがプライマリユニットか特定する必要があります。ASDM に接続し、
   [Monitoring] > [Properties] > [Failover] > [Status] の順に選択して、このユニットの優先順位(プライマリまたはセカンダリ)を表示し、接続先のユニットを確認できるようにします。
- アップグレード先の FXOS および ASA ソフトウェア パッケージをダウンロードします (Cisco.com からのソフトウェアのダウンロードを参照してください)。
- ・FXOS と ASA の構成をバックアップします。

#### 手順

ステップ1 プライマリ ユニットの両方のフェールオーバー グループをアクティブにします。

- a) フェールオーバー グループ1の管理アドレスに接続して、プライマリ ユニット(または フェールオーバー グループ1がアクティブに設定されているユニット)で ASDM を起動 します。
- b) [モニタリング (Monitoring)]>[フェールオーバー (Failover)]>[フェールオーバー グ ループ2 (Failover Group 2)]の順に選択して、[アクティブにする (Make Active)]をク リックします。
- c) 後続の手順のために、このユニットの ASDM に接続したままにします。
- ステップ2 セカンダリ ASA 論理デバイスが含まれている Firepower セキュリティ アプライアンスでは、 新しいFXOSプラットフォームバンドルイメージと ASA ソフトウェアイメージをアップロー ドします:
  - (注) FXOS 2.3.1 より前のバージョンにアップグレードする場合、FXOS プラットフォーム バンドル ソフトウェアをアップグレードするまでは、ASA CSP イメージをセキュリ ティアプライアンスにアップロードしないでください。
  - a) セカンダリ ユニットの Firepower Chassis Manager に接続します。
  - b) [System] > [Updates] を選択します。
     [Available Updates]の画面に、シャーシで使用可能なパッケージのリストが表示されます。
  - c) [Upload Image] をクリックします。
  - d) [Choose File] をクリックして対象のファイルに移動し、アップロードするイメージを選択 します。
  - e) [Upload] をクリックします。 選択したイメージがシャーシにアップロードされます。
- ステップ3 新しい FXOS プラットフォーム バンドル イメージが正常にアップロードされた後に、セカン ダリ ASA 論理デバイスが含まれている Firepower セキュリティ アプライアンスの FXOS バン ドルをアップグレードします。
  - a) アップグレードする FXOS プラットフォーム バンドルの [Upgrade] アイコンをクリックします。

システムは、まずインストールするソフトウェアパッケージを確認します。現在インス トールされているアプリケーションと指定したFXOSプラットフォームソフトウェアパッ ケージの間の非互換性を通知します。また既存のセッションを終了することやアップグ レードの一部としてシステムをリブートする必要があることが警告されます。ASA バー ジョンが互換性テーブルにアップグレード可能としてリストされている限り、これらの警 告を無視できます。

b) [はい(Yes)] をクリックして、インストールを続行することを確認します。

FXOS がバンドルを解凍し、コンポーネントをアップグレードまたはリロードします。

ステップ4 Firepower Chassis Manager は、アップグレード中は使用できません。FXOS CLI を使用してアッ プグレードプロセスをモニタできます(アップグレード進行のモニタ (41ページ) を参照し てください)。

- ステップ5 すべてのコンポーネントが正常にアップグレードされたら、続行する前に、セキュリティモジュール/セキュリティエンジンおよびインストールされているアプリケーションの状態を確認します(インストールの確認(42ページ)を参照してください)。
- **ステップ6** ASA 論理デバイス イメージのアップグレード:
  - a) [論理デバイス(Logical Devices)]を選択します。 [Logical Devices]ページに、シャーシに設定された論理デバイスのリストが表示されます。
  - b) 更新する論理デバイスの [Set Version] アイコンをクリックして、[Update Image Version] ダ イアログボックスを開きます。
  - c) [New Version] では、更新後のソフトウェア バージョンを選択します。
  - d) [OK] をクリックします。
- **ステップ7** アップグレードプロセスが完了したら、アプリケーションがオンラインであり、正常にアップ グレードされたことを確認します。
  - a) [論理デバイス(Logical Devices)]を選択します。
  - b) アプリケーションのバージョンと動作ステータスを確認します。
- **ステップ8** セカンダリ ユニットの両方のフェールオーバー グループをアクティブにします。
  - a) フェールオーバー グループ 1 の管理アドレスに接続して、プライマリ ユニット(または フェールオーバー グループ 1 がアクティブに設定されているユニット)で ASDM を起動 します。
  - b) [Monitoring] > [Failover] > [Failover Group 1] の順に選択して、[Make Standby] をクリック します。
  - c) [Monitoring] > [Failover] > [Failover Group 2] の順に選択して、[Make Standby] をクリック します。

ASDM は、セカンダリユニット上のフェールオーバーグループ1のIP アドレスに自動的に再 接続されます。

- ステップ9 プライマリ ASA 論理デバイスが含まれている Firepower セキュリティ アプライアンスでは、 新しいFXOSプラットフォームバンドルイメージと ASA ソフトウェアイメージをアップロー ドします:
  - (注) FXOS 2.3.1 より前のバージョンにアップグレードする場合、FXOS プラットフォーム バンドル ソフトウェアをアップグレードするまでは、ASA CSP イメージをセキュリ ティアプライアンスにアップロードしないでください。
  - a) プライマリユニットの Firepower Chassis Manager に接続します。
  - b) [System] > [Updates] を選択します。
     [Available Updates]の画面に、シャーシで使用可能なパッケージのリストが表示されます。
  - c) [Upload Image] をクリックして、[Upload Image] ダイアログボックスを開きます。
  - d) [Choose File] をクリックして対象のファイルに移動し、アップロードするイメージを選択 します。
  - e) [Upload] をクリックします。 選択したパッケージがシャーシにアップロードされます。

- f) 特定のソフトウェア イメージの場合、イメージのアップロード後にエンドユーザ ライセンス契約書が表示されます。システム プロンプトに従って、エンド ユーザ ライセンス契約書に同意します。
- ステップ10 新しい FXOS プラットフォーム バンドル イメージが正常にアップロードされた後に、プライ マリ ASA 論理デバイスが含まれている Firepower セキュリティ アプライアンスの FXOS バン ドルをアップグレードします。
  - a) アップグレードする FXOS プラットフォーム バンドルの [Upgrade] アイコンをクリックします。

システムは、まずインストールするソフトウェアパッケージを確認します。現在インス トールされているアプリケーションと指定したFXOSプラットフォームソフトウェアパッ ケージの間の非互換性を通知します。また既存のセッションを終了することやアップグ レードの一部としてシステムをリブートする必要があることが警告されます。ASA バー ジョンが互換性テーブルにアップグレード可能としてリストされている限り、これらの警 告を無視できます。

- b) [はい(Yes)] をクリックして、インストールを続行することを確認します。
   FXOS がバンドルを解凍し、コンポーネントをアップグレードまたはリロードします。
- **ステップ11** Firepower Chassis Manager は、アップグレード中は使用できません。FXOS CLI を使用してアッ プグレードプロセスをモニタできます(アップグレード進行のモニタ (41ページ) を参照し てください)。
- ステップ12 すべてのコンポーネントが正常にアップグレードされたら、続行する前に、セキュリティモジュール/セキュリティエンジンおよびインストールされているアプリケーションの状態を確認します(インストールの確認(42ページ)を参照してください)。
- **ステップ13** ASA 論理デバイス イメージのアップグレード:
  - a) [論理デバイス(Logical Devices)]を選択します。 [Logical Devices]ページに、シャーシに設定された論理デバイスのリストが表示されます。
  - b) 更新する論理デバイスの [Set Version] アイコンをクリックして、[Update Image Version] ダ イアログボックスを開きます。
  - c) [New Version] では、更新後のソフトウェア バージョンを選択します。
  - d) [OK] をクリックします。
- **ステップ14** アップグレードプロセスが完了したら、アプリケーションがオンラインであり、正常にアップ グレードされたことを確認します。
  - a) [論理デバイス(Logical Devices)]を選択します。
  - b) アプリケーションのバージョンと動作ステータスを確認します。
- ステップ15 フェールオーバーグループは、[Preempt Enabled]を使用して設定されると、プリエンプト遅延の経過後、指定された装置で自動的にアクティブになります。[Preempt Enabled]でフェールオーバーグループが設定されていない場合は、[Monitoring] > [Failover] > [Failover Group #]ペインを使用して、指定された装置上でアクティブステータスに戻すことができます。

### FXOS CLI を使用した FXOS および ASA アクティブ/アクティブ フェール オーバー ペアのアップグレード

アップグレードプロセスはシャーシごとに最大 45 分かかることがあります。適切なアップグレード活動の計画を行ってください。

#### 始める前に

アップグレードを開始する前に、以下が完了していることを確認します。

- ・どのユニットがプライマリかを特定する必要があります。Firepower セキュリティアプラ イアンスで ASA コンソールに接続し、show failover コマンドを入力してユニットの状態 と優先順位(プライマリまたはセカンダリ)を表示します。
- アップグレード先の FXOS および ASA ソフトウェア パッケージをダウンロードします (Cisco.com からのソフトウェアのダウンロードを参照してください)。
- •FXOS と ASA の構成をバックアップします。
- シャーシにソフトウェアイメージをダウンロードするために必要な次の情報を収集します。
  - イメージのコピー元のサーバの IP アドレスおよび認証クレデンシャル。
  - •イメージファイルの完全修飾名。

#### 手順

- ステップ1 コンソール ポート(推奨)または SSH を使用して、セカンダリ ユニットの FXOS CLI に接続 します。
- **ステップ2** プライマリ ユニットの両方のフェールオーバー グループをアクティブにします。
  - a) コンソール接続または Telnet 接続を使用して、モジュール CLI に接続します。

connect module slot\_number { console | telnet }

複数のセキュリティモジュールをサポートしないデバイスのセキュリティエンジンに接続するには、*slot\_number*として1を使用します。

例:

```
Firepower# connect module 1 console
Telnet escape character is '~'.
Trying 127.5.1.1...
Connected to 127.5.1.1.
Escape character is '~'.
CISCO Serial Over LAN:
Close Network Connection to Exit
Firepower-module1>
```

b) アプリケーションのコンソールに接続します。

#### connect asa

例:

```
Firepower-module1> connect asa
Connecting to asa(asa1) console... hit Ctrl + A + D to return to bootCLI
[...]
asa>
```

c) プライマリ ユニットの両方のフェールオーバー グループをアクティブにします。

enable

デフォルトで、イネーブルパスワードは空白です。

no failover active group 1

#### no failover active group 2

例:

```
asa> enable
Password: <blank>
asa# no failover active group 1
asa# no failover active group 2
```

ステップ3 アプリケーション コンソールを終了して FXOS モジュール CLI に移動します。

Ctrl-a, d と入力します。

ステップ4 FXOS CLI のスーパバイザ レベルに戻ります。

#### コンソールを終了します。

a) ~と入力

Telnet アプリケーションに切り替わります。

b) Telnet アプリケーションを終了するには、次を入力します。

telnet>quit

#### Telnet セッションを終了します。

- a) Ctrl-],.と入力
- ステップ5 セカンダリ ASA 論理デバイスが含まれている Firepower セキュリティ アプライアンスでは、 新しいFXOS プラットフォームバンドルイメージと ASA ソフトウェアイメージをダウンロー ドします:
  - a) FXOS CLI に接続します。
  - b) ファームウェア モードを開始します。

#### scope firmware

c) FXOS プラットフォーム バンドル ソフトウェア イメージをダウンロードします。

#### download image URL

次のいずれかの構文を使用してインポートされるファイルの URL を指定します。

- ftp://username@server/path/image\_name
- scp://username@server/path/image\_name
- **sftp**://username@server/path/image\_name
- tftp://server:port-num/path/image\_name
- d) ダウンロードプロセスをモニタする場合:

scope download-task image\_name

show detail

#### 例:

次の例では、SCP プロトコルを使用してイメージをコピーします。

```
Firepower-chassis # scope firmware
Firepower-chassis /firmware # download image
scp://user@192.168.1.1/images/fxos-k9.2.3.1.58.SPA
Firepower-chassis /firmware # scope download-task fxos-k9.2.3.1.58.SPA
Firepower-chassis /firmware/download-task # show detail
Download task:
    File Name: fxos-k9.2.3.1.58.SPA
    Protocol: scp
    Server: 192.168.1.1
    Userid:
    Path:
    Downloaded Image Size (KB): 853688
    State: Downloading
    Current Task: downloading image fxos-k9.2.3.1.58.SPA from
192.168.1.1(FSM-STAGE:sam:dme:FirmwareDownloaderDownload:Local)
```

- **ステップ6**新しいFXOSプラットフォームバンドルのイメージが正常にダウンロードされたら、FXOSバ ンドルをアップグレードします。
  - a) 必要に応じて、ファームウェアモードに戻ります。

#### top

scope firmware

b) インストールする FXOS プラットフォーム バンドルのバージョン番号をメモします。

show package

c) auto-install モードにします。

scope auto-install

d) FXOS プラットフォーム バンドルをインストールします。

#### install platform platform-vers version\_number

version\_numberは、インストールするFXOSプラットフォームバンドルのバージョン番号です(たとえば、2.3(1.58))。

e) システムは、まずインストールするソフトウェアパッケージを確認します。現在インストールされているアプリケーションと指定したFXOSプラットフォームソフトウェアパッケージの間の非互換性を通知します。また既存のセッションを終了することやアップグレードの一部としてシステムをリブートする必要があることが警告されます。ASAバージョンが互換性テーブルにアップグレード可能としてリストされている限り、これらの警告を無視できます。

yesを入力して、検証に進むことを確認します。

f) インストールの続行を確定するにはyesを、インストールをキャンセルするにはnoを入力 します。

FXOS がバンドルを解凍し、コンポーネントをアップグレードまたはリロードします。

- g) アップグレードプロセスをモニタするには、アップグレード進行のモニタ(41ページ) を参照してください。
- ステップ7 すべてのコンポーネントが正常にアップグレードされたら、続行する前に、セキュリティモジュール/セキュリティエンジンおよびインストールされているアプリケーションの状態を確認します(インストールの確認(42ページ)を参照してください)。
- **ステップ8** シャーシに新しい ASA ソフトウェア イメージをダウンロードします。
  - a) セキュリティ サービス モードを開始します。

#### top

#### scope ssa

b) アプリケーション ソフトウェア モードを開始します。

#### scope app-software

c) 論理デバイス ソフトウェア イメージをダウンロードします。

#### download image URL

次のいずれかの構文を使用してインポートされるファイルの URL を指定します。

- ftp://username@server/path
- scp://username@server/path
- sftp://username@server/path
- tftp://server:port-num/path
- d) ダウンロードプロセスをモニタする場合:

#### show download-task

e) ダウンロードしたアプリケーションを表示する場合:

up

show app

ダウンロードしたソフトウェアパッケージの ASA のバージョンをメモします。後の手順 でアプリケーションを有効にするために、正確なバージョン文字列を使用する必要があり ます。

#### 例:

次の例では、SCP プロトコルを使用してイメージをコピーします。

Firepower-chassis # scope ssa
Firepower-chassis /ssa # scope app-software
Firepower-chassis /ssa/app-software # download image
scp://user@192.168.1.1/images/cisco-asa.9.4.1.65.csp
Firepower-chassis /ssa/app-software # show download-task

| Dov | nloads for            | Application | Software  | :             |       |       |      |      |          |     |        |       |  |
|-----|-----------------------|-------------|-----------|---------------|-------|-------|------|------|----------|-----|--------|-------|--|
|     | File Name             |             |           | Protocol      | Serve | er    |      |      | Userid   |     | :      | State |  |
|     |                       |             |           |               |       |       |      |      |          |     |        |       |  |
|     |                       |             |           |               |       |       |      |      |          |     |        |       |  |
| Dov | cisco-asa.<br>mloaded | 9.4.1.65.cs | p         | Scp           | 192.  | 168.1 | .1   |      | user     |     |        |       |  |
| Fir | epower-chas           | sis /ssa/ap | p-softwar | e # <b>up</b> |       |       |      |      |          |     |        |       |  |
| Fir | epower-chas           | sis /ssa #  | show app  |               |       |       |      |      |          |     |        |       |  |
| App | lication:             |             |           |               |       |       |      |      |          |     |        |       |  |
|     | Name                  | Version     | Descript  | ion Author    | D     | eploy | Туре | CSP  | Туре     | Is  | Defaul | t App |  |
|     | asa                   | 9.4.1.41    | N/A       |               | <br>N | ative |      | Appl | lication | No  |        |       |  |
|     | asa                   | 9.4.1.65    | N/A       |               | N     | ative |      | Appl | Lication | Yes | 3      |       |  |

**ステップ9** ASA 論理デバイス イメージのアップグレード:

a) セキュリティ サービス モードを開始します。

top

scope ssa

b) スコープを更新するセキュリティモジュールに設定します。

scope slotslot\_number

c) スコープを更新する ASA アプリケーションに設定します。

FXOS 2.3.1 以前: scope app-instance asa

FXOS 2.4.1 以降: scope app-instance asa instance\_name

d) スタートアップバージョンを更新するバージョンに設定します。

set startup-version version\_number

e) 設定をコミットします。

#### commit-buffer

トランザクションをシステムの設定にコミットします。アプリケーションイメージが更新 され、アプリケーションが再起動します。

- **ステップ10** セキュリティモジュール/セキュリティエンジンおよびインストールされているアプリケーションの状態を確認するには、インストールの確認(42ページ)を参照してください。
- **ステップ11** セカンダリ ユニットの両方のフェールオーバー グループをアクティブにします。
  - a) コンソール接続または Telnet 接続を使用して、モジュール CLI に接続します。

connect module slot\_number { console | telnet }

複数のセキュリティモジュールをサポートしないデバイスのセキュリティエンジンに接続するには、*slot\_number*として1を使用します。

例:

```
Firepower# connect module 1 console
Telnet escape character is '~'.
Trying 127.5.1.1...
Connected to 127.5.1.1.
Escape character is '~'.
```

CISCO Serial Over LAN: Close Network Connection to Exit

```
Firepower-module1>
```

b) アプリケーションのコンソールに接続します。

connect asa

例:

```
Firepower-module1> connect asa
Connecting to asa(asa1) console... hit Ctrl + A + D to return to bootCLI
[...]
asa>
```

c) セカンダリユニットの両方のフェールオーバー グループをアクティブにします。

enable

デフォルトで、イネーブルパスワードは空白です。

failover active group 1

failover active group 2

例:

```
asa> enable
Password: <blank>
asa# failover active group 1
asa# failover active group 2
```

ステップ12 アプリケーション コンソールを終了して FXOS モジュール CLI に移動します。

**Ctrl-a,d**と入力します。

ステップ13 FXOS CLI のスーパバイザレベルに戻ります。

#### コンソールを終了します。

- a) ~と入力 Telnet アプリケーションに切り替わります。
- b) Telnet アプリケーションを終了するには、次を入力します。 telnet>quit

-

#### Telnet セッションを終了します。

- a) Ctrl-], と入力
- ステップ14 プライマリ ASA 論理デバイスが含まれる Firepower セキュリティ アプライアンスで、新しい FXOS プラットフォーム バンドルのイメージと ASA ソフトウェア イメージをダウンロードし ます。
  - a) FXOS CLI に接続します。
  - b) ファームウェア モードを開始します。

#### scope firmware

c) FXOS プラットフォーム バンドル ソフトウェア イメージをダウンロードします。
 download image URL

次のいずれかの構文を使用してインポートされるファイルの URL を指定します。

- ftp://username@server/path/image\_name
- **scp**://username@server/path/image\_name
- **sftp**://username@server/path/image\_name
- tftp://server:port-num/path/image\_name
- d) ダウンロードプロセスをモニタする場合:

scope download-task image\_name

show detail

#### 例:

次の例では、SCP プロトコルを使用してイメージをコピーします。

```
Firepower-chassis # scope firmware
Firepower-chassis /firmware # download image
scp://user@192.168.1.1/images/fxos-k9.2.3.1.58.SPA
Firepower-chassis /firmware # scope download-task fxos-k9.2.3.1.58.SPA
Firepower-chassis /firmware/download-task # show detail
Download task:
    File Name: fxos-k9.2.3.1.58.SPA
    Protocol: scp
    Server: 192.168.1.1
    Userid:
    Path:
    Downloaded Image Size (KB): 853688
    State: Downloading
    Current Task: downloading image fxos-k9.2.3.1.58.SPA from
```

192.168.1.1 (FSM-STAGE:sam:dme:FirmwareDownloaderDownload:Local)

- **ステップ15** 新しいFXOS プラットフォームバンドルのイメージが正常にダウンロードされたら、FXOSバ ンドルをアップグレードします。
  - a) 必要に応じて、ファームウェア モードに戻ります。

up

b) インストールする FXOS プラットフォーム バンドルのバージョン番号をメモします。

#### show package

c) auto-install モードにします。

scope auto-install

d) FXOS プラットフォーム バンドルをインストールします。

install platform platform-vers version\_number

version\_numberは、インストールするFXOSプラットフォームバンドルのバージョン番号です(たとえば、2.3(1.58))。

e) システムは、まずインストールするソフトウェアパッケージを確認します。現在インストールされているアプリケーションと指定したFXOSプラットフォームソフトウェアパッケージの間の非互換性を通知します。また既存のセッションを終了することやアップグレードの一部としてシステムをリブートする必要があることが警告されます。ASA バージョンが互換性テーブルにアップグレード可能としてリストされている限り、これらの警告を無視できます。

yes を入力して、検証に進むことを確認します。

f) インストールの続行を確定するには yes を、インストールをキャンセルするには no を入力 します。

FXOS がバンドルを解凍し、コンポーネントをアップグレードまたはリロードします。

- g) アップグレードプロセスをモニタするには、アップグレード進行のモニタ(41ページ) を参照してください。
- ステップ16 すべてのコンポーネントが正常にアップグレードされたら、続行する前に、セキュリティモジュール/セキュリティエンジンおよびインストールされているアプリケーションの状態を確認します(インストールの確認(42ページ)を参照してください)。
- **ステップ17** シャーシに新しい ASA ソフトウェア イメージをダウンロードします。
  - a) セキュリティ サービス モードを開始します。

top

#### scope ssa

b) アプリケーション ソフトウェア モードを開始します。

#### scope app-software

c) 論理デバイス ソフトウェア イメージをダウンロードします。

#### download image URL

次のいずれかの構文を使用してインポートされるファイルの URL を指定します。

- ftp://username@server/path
- scp://username@server/path
- sftp://username@server/path
- tftp://server:port-num/path
- d) ダウンロードプロセスをモニタする場合:

#### show download-task

e) ダウンロードしたアプリケーションを表示する場合:

#### up

#### show app

ダウンロードしたソフトウェアパッケージの ASA のバージョンをメモします。後の手順 でアプリケーションを有効にするために、正確なバージョン文字列を使用する必要があり ます。

#### 例:

次の例では、SCP プロトコルを使用してイメージをコピーします。

```
Firepower-chassis # scope ssa
Firepower-chassis /ssa # scope app-software
Firepower-chassis /ssa/app-software # download image
scp://user@192.168.1.1/images/cisco-asa.9.4.1.65.csp
Firepower-chassis /ssa/app-software # show download-task
Downloads for Application Software:
   File Name
                            Protocol Server
                                                     Userid
                                                                  State
   _____
   cisco-asa.9.4.1.65.csp
                                    192.168.1.1
                            Scp
                                                      user
Downloaded
Firepower-chassis /ssa/app-software # up
Firepower-chassis /ssa # show app
Application:
   Name
           Version
                   Description Author
                                      Deploy Type CSP Type
                                                         Is Default App
             _____
                                                     _____ ___
           9.4.1.41 N/A
                                       Native Application No
   asa
   asa
           9.4.1.65 N/A
                                       Native
                                                Application Yes
```

ステップ18 ASA 論理デバイス イメージのアップグレード:

a) セキュリティ サービス モードを開始します。

top

scope ssa

- b) スコープを更新するセキュリティモジュールに設定します。
   scope slotslot\_number
- c) スコープを更新する ASA アプリケーションに設定します。

FXOS 2.3.1 以前: scope app-instance asa

FXOS 2.4.1 以降: scope app-instance asa instance\_name

d) スタートアップ バージョンを更新するバージョンに設定します。

set startup-version version\_number

e) 設定をコミットします。

#### commit-buffer

トランザクションをシステムの設定にコミットします。アプリケーションイメージが更新 され、アプリケーションが再起動します。

- **ステップ19** セキュリティモジュール/セキュリティエンジンおよびインストールされているアプリケーションの状態を確認するには、インストールの確認(42ページ)を参照してください。
- ステップ20 フェールオーバーグループは、[Preempt Enabled]を使用して設定されると、プリエンプト遅延の経過後、指定された装置で自動的にアクティブになります。[Preempt Enabled]でフェールオーバーグループが設定されていない場合は、[Monitoring] > [Failover] > [Failover Group #]ペインを使用して、指定された装置上でアクティブステータスに戻すことができます。

# FXOS および ASA シャーシ間クラスタのアップグレード

FXOS CLI または Firepower Chassis Manager を使用して、シャーシ間クラスタ内のすべての シャーシの FXOS と ASA をアップグレードします。

### Firepower Chassis Manager を使用した FXOS および ASA シャーシ間ク ラスタのアップグレード

アップグレードプロセスはシャーシごとに最大 45 分かかることがあります。適切なアップグレード活動の計画を行ってください。

#### 始める前に

アップグレードを開始する前に、以下が完了していることを確認します。

- アップグレード先の FXOS および ASA ソフトウェア パッケージをダウンロードします (Cisco.com からのソフトウェアのダウンロードを参照してください)。
- FXOS と ASA の構成をバックアップします。

#### 手順

- **ステップ1** どのシャーシが制御ユニットかを決定します。このシャーシは最終にアップグレードします。
  - a) Firepower Chassis Manager に接続します。
  - b) [論理デバイス(Logical Devices)]を選択します。
  - c) クラスタに含まれるセキュリティモジュールの属性を表示するには、プラス記号(+)を クリックします。
  - d) 制御ユニットがこのシャーシ上にあることを確認します。CLUSTER-ROLE が「Master」 に設定されている ASA インスタンスがあるはずです。
- **ステップ2** 制御ユニットがないクラスタ内のシャーシの Firepower Chassis Manager に接続します。
- **ステップ3** 新しい FXOS プラットフォーム バンドルのイメージと ASA ソフトウェア イメージのアップ ロード:
  - (注) FXOS 2.3.1 より前のバージョンにアップグレードする場合、FXOS プラットフォーム バンドル ソフトウェアをアップグレードするまでは、ASA CSP イメージをセキュリ ティアプライアンスにアップロードしないでください。
  - a) Firepower Chassis Manager で、[システム (System)]>[更新 (Updates)]を選択します。 [Available Updates]の画面に、シャーシで使用可能なパッケージのリストが表示されます。
  - b) [Upload Image] をクリックします。
  - c) [Choose File] をクリックして対象のファイルに移動し、アップロードするイメージを選択 します。
  - d) [Upload] をクリックします。 選択したイメージがシャーシにアップロードされます。
  - e) 続行する前に、イメージが正常にアップロードされるまで待ちます。
- **ステップ4** (FXOS2.4.1以前)シャーシのすべてのセキュリティモジュールでクラスタリングを無効にします。

注:FXOS バージョン 2.6.1 以降からアップグレードする場合は、この手順をスキップできます。

- a) [論理デバイス(Logical Devices)]を選択します。
- b) 各アプリケーションの[Disable]スライダをクリックして、クラスタ内に含まれている各ア プリケーションインスタンスを無効にします。
   [Cluster Operational Status] が not-in-cluster に変化します。
- ステップ5 FXOS バンドルのアップグレード:
  - a) [System] > [Updates] を選択します。
  - b) アップグレードする FXOS プラットフォーム バンドルの [Upgrade] アイコンをクリックします。

システムは、まずインストールするソフトウェアパッケージを確認します。現在インストールされているアプリケーションと指定したFXOSプラットフォームソフトウェアパッケージの間の非互換性を通知します。また既存のセッションを終了することやアップグレードの一部としてシステムをリブートする必要があることが警告されます。ASAバー

ジョンが互換性テーブルにアップグレード可能としてリストされている限り、これらの警告を無視できます。

- c) [はい(Yes)] をクリックして、インストールを続行することを確認します。 FXOS がバンドルを解凍し、コンポーネントをアップグレードまたはリロードします。
- ステップ6 Firepower Chassis Manager は、アップグレード中は使用できません。FXOS CLIを使用してアッ プグレードプロセスをモニタできます(アップグレード進行のモニタ(41ページ)を参照し てください)。
- ステップ7 すべてのコンポーネントが正常にアップグレードされたら、続行する前に、セキュリティモジュール/セキュリティエンジンおよびインストールされているアプリケーションの状態を確認します(インストールの確認(42ページ)を参照してください)。
- **ステップ8** 各セキュリティモジュールでの ASA 論理デバイス イメージのアップグレード:
  - a) [論理デバイス (Logical Devices)]を選択します。 [Logical Devices]ページに、シャーシに設定された論理デバイスのリストが表示されます。
  - b) 更新する論理デバイスの [Set Version] アイコンをクリックして、[Update Image Version] ダ イアログボックスを開きます。
  - c) [New Version] では、更新後のソフトウェア バージョンを選択します。
  - d) [OK] をクリックします。
- **ステップ9** アップグレードプロセスが完了したら、アプリケーションがオンラインであり、正常にアップ グレードされたことを確認します。
  - a) [論理デバイス(Logical Devices)]を選択します。
  - b) アプリケーションのバージョンと動作ステータスを確認します。
- **ステップ10** (FXOS 2.4.1 以前)シャーシのすべてのセキュリティモジュールでクラスタリングを再度有効 にします。

注:FXOS バージョン 2.6.1 以降からアップグレードする場合は、この手順をスキップできます。

- a) [論理デバイス (Logical Devices)]を選択します。
- b) クラスタに含まれる各セキュリティモジュールの [Enable] スイッチをクリックします。 [Cluster Operational Status] が in-cluster に変化します。
- **ステップ11** 制御ユニットがないクラスタ内の残りのすべてのシャーシで、手順2~10を繰り返します。
- ステップ12 制御ユニットを持たないクラスタ内のすべてのシャーシがアップグレードされたら、最初に データユニットでクラスタリングを無効にしてから、最後に制御ユニットを無効にしたことを 確認し、シャーシ上で制御ユニットを使用して手順2~10を繰り返します。 新しい制御ユニットが、以前にアップグレードされたシャーシのいずれかから選択されます。
- **ステップ13** クラスタが安定したら、制御ユニットで ASA コンソールを使用して、クラスタ内のすべての モジュール間でアクティブ セッションを再配布します。

cluster redistribute vpn-sessiondb

#### 次のタスク

シャーシのサイト ID を設定します。シャーシのサイト ID を設定する方法の詳細については、 Cisco.com で 『Deploying a Cluster for ASA for the Firepower 4100/9300 for Scalability and High Availability』の「Inter-Site Clustering」トピックを参照してください。

# **FXOS CLI** を使用した **FXOS** および **ASA** シャーシ間クラスタの **FXOS** の アップグレード

アップグレードプロセスはシャーシごとに最大 45 分かかることがあります。適切なアップグレード活動の計画を行ってください。

#### 始める前に

アップグレードを開始する前に、以下が完了していることを確認します。

- アップグレード先のFXOS およびASA ソフトウェアパッケージをダウンロードします (Cisco.com からのソフトウェアのダウンロードを参照してください)。
- •FXOS と ASA の構成をバックアップします。
- シャーシにソフトウェアイメージをダウンロードするために必要な次の情報を収集します。
  - イメージのコピー元のサーバの IP アドレスおよび認証クレデンシャル。
  - •イメージファイルの完全修飾名。

#### 手順

- ステップ1 どのシャーシが制御ユニットかを決定します。このシャーシは最終にアップグレードします。
  - a) FXOS CLI に接続します。
  - b) 制御ユニットがこのシャーシ上にあることを確認します。Cluster Role が「Master」に設定 されている ASA インスタンスがあるはずです。

#### scope ssa

#### show app-instance

- **ステップ2** 制御ユニットがないクラスタ内のシャーシの FXOS CLI に接続します。
- ステップ3 新しいプラットフォーム バンドル イメージをシャーシにダウンロードします。
  - a) ファームウェア モードを開始します。

#### scope firmware

b) FXOS プラットフォーム バンドル ソフトウェア イメージをダウンロードします。
 download image URL

次のいずれかの構文を使用してインポートされるファイルの URL を指定します。

- ftp://username@server/path/image\_name
- **scp**://username@server/path/image\_name
- sftp://username@server/path/image\_name
- tftp://server:port-num/path/image\_name
- c) ダウンロードプロセスをモニタする場合:

scope download-task image\_name

show detail

#### 例:

次の例では、SCP プロトコルを使用してイメージをコピーします。

```
Firepower-chassis # scope firmware
Firepower-chassis /firmware # download image
scp://user@192.168.1.1/images/fxos-k9.2.3.1.58.SPA
Firepower-chassis /firmware # scope download-task fxos-k9.2.3.1.58.SPA
Firepower-chassis /firmware/download-task # show detail
Download task:
    File Name: fxos-k9.2.3.1.58.SPA
    Protocol: scp
    Server: 192.168.1.1
    Userid:
    Path:
    Downloaded Image Size (KB): 853688
    State: Downloading
    Current Task: downloading image fxos-k9.2.3.1.58.SPA from
192.168.1.1(FSM-STAGE:sam:dme:FirmwareDownloaderDownload:Local)
```

- **ステップ4** 新しい FXOS プラットフォーム バンドル イメージが正常にダウンロードされた後、シャーシ のすべてのセキュリティ モジュールでクラスタリングを無効にします。
  - a) コンソール接続または Telnet 接続を使用して、モジュール CLI に接続します。

connect module slot\_number { console | telnet }

複数のセキュリティモジュールをサポートしないデバイスのセキュリティエンジンに接続するには、*slot\_number*として1を使用します。

例:

```
Firepower# connect module 1 console
Telnet escape character is '~'.
Trying 127.5.1.1...
Connected to 127.5.1.1.
Escape character is '~'.
CISCO Serial Over LAN:
```

Close Network Connection to Exit

```
Firepower-module1>
```

b) アプリケーションのコンソールに接続します。

#### connect asa

例:

```
Firepower-module1> connect asa
Connecting to asa(asal) console... hit Ctrl + A + D to return to bootCLI
[...]
asa>
```

c) いずれかのすべてのセキュリティ モジュールでクラスタリングを無効にします。

#### cluster group name

no enable

このシャーシ上の FXOS と ASA をアップグレードする場合は、シャーシの再起動後にクラスタリングが無効になるように設定を保存します。

#### write memory

 d) クラスタが安定するのを待ちます。すべてのバックアップセッションが作成されたことを 確認してください。

show cluster vpn-sessiondb summary

- e) このシャーシ上のセキュリティモジュールごとに、手順4を繰り返します。
- **ステップ5** アプリケーション コンソールを終了して FXOS モジュール CLI に移動します。 Ctrl-a, d と入力します。
- ステップ6 FXOS CLI のスーパバイザレベルに戻ります。

#### コンソールを終了します。

a) ~と入力

Telnet アプリケーションに切り替わります。

b) Telnet アプリケーションを終了するには、次を入力します。 telnet>quit

#### Telnet セッションを終了します。

- a) Ctrl-],. と入力
- ステップ7 FXOS バンドルをアップグレードします。
  - a) 必要に応じて、ファームウェアモードに戻ります。

top

#### scope firmware

b) インストールする FXOS プラットフォーム バンドルのバージョン番号をメモします。 show package c) auto-install モードにします。

#### scope auto-install

d) FXOS プラットフォーム バンドルをインストールします。

#### install platform platform-vers version\_number

version\_numberは、インストールするFXOSプラットフォームバンドルのバージョン番号です(たとえば、2.3(1.58))。

e) システムは、まずインストールするソフトウェアパッケージを確認します。現在インストールされているアプリケーションと指定したFXOSプラットフォームソフトウェアパッケージの間の非互換性を通知します。また既存のセッションを終了することやアップグレードの一部としてシステムをリブートする必要があることが警告されます。ASA バージョンが互換性テーブルにアップグレード可能としてリストされている限り、これらの警告を無視できます。

yes を入力して、検証に進むことを確認します。

f) インストールの続行を確定するには**yes**を、インストールをキャンセルするには**no**を入力 します。

FXOS がバンドルを解凍し、コンポーネントをアップグレードまたはリロードします。

- g) アップグレードプロセスをモニタするには、アップグレード進行のモニタ(41ページ) を参照してください。
- ステップ8 すべてのコンポーネントが正常にアップグレードされたら、続行する前に、セキュリティモジュール/セキュリティエンジンおよびインストールされているアプリケーションの状態を確認します(インストールの確認(42ページ)を参照してください)。
- **ステップ9** シャーシに新しい ASA ソフトウェア イメージをダウンロードします。
  - a) セキュリティ サービス モードを開始します。

#### top

#### scope ssa

b) アプリケーション ソフトウェア モードを開始します。

#### scope app-software

c) 論理デバイス ソフトウェア イメージをダウンロードします。

#### download image URL

次のいずれかの構文を使用してインポートされるファイルの URL を指定します。

- ftp://username@server/path
- scp://username@server/path
- sftp://username@server/path
- tftp://server:port-num/path
- d) ダウンロードプロセスをモニタする場合:

#### show download-task

e) ダウンロードしたアプリケーションを表示する場合:

up

#### show app

ダウンロードしたソフトウェアパッケージの ASA のバージョンをメモします。後の手順 でアプリケーションを有効にするために、正確なバージョン文字列を使用する必要があり ます。

#### 例:

```
次の例では、SCP プロトコルを使用してイメージをコピーします。
```

```
Firepower-chassis # scope ssa
Firepower-chassis /ssa # scope app-software
Firepower-chassis /ssa/app-software # download image
scp://user@192.168.1.1/images/cisco-asa.9.4.1.65.csp
Firepower-chassis /ssa/app-software # show download-task
```

| Downloads for Application Softwar | re:      |             |        |       |
|-----------------------------------|----------|-------------|--------|-------|
| File Name                         | Protocol | Server      | Userid | State |
|                                   |          |             |        |       |
|                                   |          |             |        |       |
|                                   |          |             |        |       |
| cisco-asa.9.4.1.65.csp            | Scp      | 192.168.1.1 | user   |       |
| Downloaded                        |          |             |        |       |

Firepower-chassis /ssa/app-software # up

Firepower-chassis /ssa # show app

| Appl | ication: |          |                |       |             |             |                |
|------|----------|----------|----------------|-------|-------------|-------------|----------------|
|      | Name     | Version  | Description Au | uthor | Deploy Type | CSP Type    | Is Default App |
|      |          |          |                |       |             |             |                |
|      | asa      | 9.4.1.41 | N/A            |       | Native      | Application | No             |
|      | asa      | 9.4.1.65 | N/A            |       | Native      | Application | Yes            |

**ステップ10** ASA 論理デバイス イメージのアップグレード:

a) セキュリティ サービス モードを開始します。

#### top

#### scope ssa

- b) スコープを更新するセキュリティモジュールに設定します。
   scope slotslot\_number
- c) スコープを更新する ASA アプリケーションに設定します。

FXOS 2.3.1 以前: scope app-instance asa

FXOS 2.4.1 以降: scope app-instance asa instance\_name

d) スタートアップ バージョンを更新するバージョンに設定します。

set startup-version version\_number

e) 設定をコミットします。

#### commit-buffer

トランザクションをシステムの設定にコミットします。アプリケーションイメージが更新 され、アプリケーションが再起動します。

- **ステップ11** セキュリティモジュール/セキュリティエンジンおよびインストールされているアプリケー ションの状態を確認するには、インストールの確認 (42ページ) を参照してください。
- **ステップ12** アップグレードされたセキュリティモジュールがオンラインになった後、シャーシのすべての セキュリティモジュールでクラスタリング再度有効にします。
  - a) コンソール接続または Telnet 接続を使用して、モジュール CLI に接続します。

#### connect module slot\_number { console | telnet }

複数のセキュリティ モジュールをサポートしないデバイスのセキュリティ エンジンに接 続するには、*slot\_number* として1を使用します。

例:

```
Firepower# connect module 1 console
Telnet escape character is '~'.
Trying 127.5.1.1...
Connected to 127.5.1.1.
Escape character is '~'.
CISCO Serial Over LAN:
Close Network Connection to Exit
Firepower-module1>
```

b) アプリケーションのコンソールに接続します。

#### connect asa

例:

```
Firepower-modulel> connect asa
Connecting to asa(asal) console... hit Ctrl + A + D to return to bootCLI
[...]
asa>
```

c) いずれかのすべてのセキュリティ モジュールでクラスタリングを無効にします。 cluster group *name* 

enable

write memory

- d) このシャーシ上のセキュリティモジュールごとに、手順12を繰り返します。
- ステップ13 アプリケーション コンソールを終了して FXOS モジュール CLI に移動します。

Ctrl-a, d と入力します。

ステップ14 FXOS CLI のスーパバイザレベルに戻ります。

#### コンソールを終了します。

- a) ~ と入力
   Telnet アプリケーションに切り替わります。
- b) Telnet アプリケーションを終了するには、次を入力します。 telnet>quit

#### Telnet セッションを終了します。

- a) Ctrl-],. と入力
- ステップ15 制御ユニットがないクラスタ内の残りのすべてのシャーシで、手順2~14を繰り返します。
- ステップ16 制御ユニットを持たないクラスタ内のすべてのシャーシがアップグレードされたら、最初に データユニットでクラスタリングを無効にしてから、最後に制御ユニットを無効にしたことを 確認し、シャーシ上で制御ユニットを使用して手順2~14を繰り返します。 新しい制御ユニットが、以前にアップグレードされたシャーシのいずれかから選択されます。
- **ステップ17** クラスタが安定したら、制御ユニットで ASA コンソールを使用して、クラスタ内のすべての モジュール間でアクティブ セッションを再配布します。

cluster redistribute vpn-sessiondb

#### 次のタスク

シャーシのサイト ID を設定します。シャーシのサイト ID を設定する方法の詳細については、 Cisco.com で 『Deploying a Cluster for ASA for the Firepower 4100/9300 for Scalability and High Availability』の「Inter-Site Clustering」トピックを参照してください。

# アップグレード進行のモニタ

FXOS CLI を使用してアップグレード プロセスをモニタできます。

#### 手順

- ステップ1 FXOS CLI に接続します。
- ステップ2 scope system を入力します。
- ステップ3 show firmware monitor を入力します。
- **ステップ4** すべてのコンポーネント(FPRM、ファブリックインターコネクト、およびシャーシ)で 「Upgrade-Status: Ready」と表示されるのを待ちます。

(注) FPRMコンポーネントをアップグレードすると、システムが再起動し、その他のコン ポーネントのアップグレードを続行します。

#### 例

```
Firepower-chassis# scope system
Firepower-chassis /system # show firmware monitor
FPRM:
    Package-Vers: 2.3(1.58)
    Upgrade-Status: Ready
Fabric Interconnect A:
    Package-Vers: 2.3(1.58)
    Upgrade-Status: Ready
Chassis 1:
    Server 1:
    Package-Vers: 2.3(1.58)
    Upgrade-Status: Ready
Server 2:
    Package-Vers: 2.3(1.58)
    Upgrade-Status: Ready
```

# インストールの確認

次のコマンドを入力して、セキュリティモジュール/セキュリティエンジンおよびインストー ルされているアプリケーションの状態を確認します。

#### 手順

- ステップ1 FXOS CLI に接続します。
- ステップ2 top を入力します。
- ステップ3 scope ssa を入力します。
- ステップ4 show slot を入力します。
- ステップ5 Firepower 4100 シリーズ アプライアンスのセキュリティ エンジン、または Firepower 9300 applianceのインストールされている任意のセキュリティ モジュールについて、管理状態が「Ok」、操作の状態が「Online」であることを確認します。

例:

- ステップ6 show app-instance を入力します。
- **ステップ7** シャーシにインストールされているすべての論理デバイスについて、操作の状態が「Online」 であり、正しいバージョンがリストされていることを確認します。

このシャーシがクラスタの一部である場合、シャーシにインストールされているすべてのセ キュリティモジュールで、クラスタ動作状態が「In-Cluster」であることを確認します。また、 制御ユニットがアップグレードするシャーシ上にないことを確認します。Cluster Role が 「Master」に設定されているインスタンスがあってはいけません。

#### 例

| Firep<br>Firep                                                                                                    | `irepower-chassis# scope ssa<br>`irepower-chassis /ssa # show slot |                  |             |         |        |           |           |  |  |  |  |  |
|----------------------------------------------------------------------------------------------------|--------------------------------------------------------------------|------------------|-------------|---------|--------|-----------|-----------|--|--|--|--|--|
| Slot:<br>S                                                                                                    | lot ID                                                             | Log Level        | Admin State | Oper St | tate   |           |           |  |  |  |  |  |
| 1     Info     Ok     Online       2     Info     Ok     Online       3     Info     Ok     Not Available       Firepower-chassis /ssa #     Firepower-chassis /ssa # show app-instance |                                                                    |                  |             |         |        |           |           |  |  |  |  |  |
| App NameIdentifier Slot IDAdmin State Oper StateRunning Version StartupVersion Cluster StateCluster Role                                                                                |                                                                    |                  |             |         |        |           |           |  |  |  |  |  |
|                                                                                                    |                                                                    |                  |             |         |        |           |           |  |  |  |  |  |
| asa                                                                                                    | asa<br>Not App                                                     | 1 1<br>Dicable N | Enab        | led     | Online | 9.10.0.85 | 9.10.0.85 |  |  |  |  |  |
| asa                                                                                                    | asa<br>Not App                                                     | 2 2<br>Dicable N | Enab        | led     | Online | 9.10.0.85 | 9.10.0.85 |  |  |  |  |  |
| Firep                                                                                                    | ower-chas                                                          | sis /ssa #       |             |         |        |           |           |  |  |  |  |  |

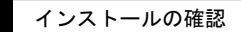